# **Application Note**

Leveraging General Purpose I/O Ports with microScript

MICROSENS GmbH & Co. KG Küferstr. 16 59067 Hamm/Germany

Tel.+49 2381 9452-0FAX+49 2381 9452-100E-Mailinfo@microsens.deWebwww.microsens.de

# Summary

The feature set of MICROSENS G6 Industrial Switches (PL+, PLM) includes two general purpose I/O ports. Signal states at the input ports can be used to trigger predefined actions on the output ports.

The MICROSENS script language microScript allows users to expand the functionality of their MICROSENS switches through individual scripts. This application note offers an easy entry into creation and usage of microScript based scripts. This objective is achieved by explaining some documented script examples of the handling of state changes at the I/O ports.

# **Table of Contents**

| SUMMARY                                         | 2  |
|-------------------------------------------------|----|
| TABLE OF CONTENTS                               | 2  |
| 1 INTRODUCTION                                  | 3  |
| 1.1 Understanding the general purpose I/O ports |    |
| 1.1.1 Alarm Input Ports (Signal In)             |    |
| 1.1.2 Alarm Output Ports (Signal Out)           | 5  |
| 1.2 MICROSENS microScript                       | 6  |
| 2 WORKING WITH MICROSENS MICROSCRIPT            | 7  |
| 2.1 Create a microScript file                   | 7  |
| 2.1.1 Example 1                                 | 8  |
| 2.1.2 Example 2                                 | 9  |
| 2.2 Upload the script file to the switch        | 10 |
| 2.3 Assign the script to the respective event   | 11 |
| 2.4 Hints for advanced CLI users                | 12 |
| DISCLAIMER                                      | 13 |

# **1** Introduction

# 1.1 Understanding the general purpose I/O ports

The input and output ports *Signal In* and *Signal Out* (a. k. a. *Alarm Inputs, Alarm Outputs,* Figure 1) are electrically designed for maximum compatibility with varying installation scenarios. Input and output contacts are electrically isolated, allowing connection to external circuits within different reference voltage ranges (Figure 2).

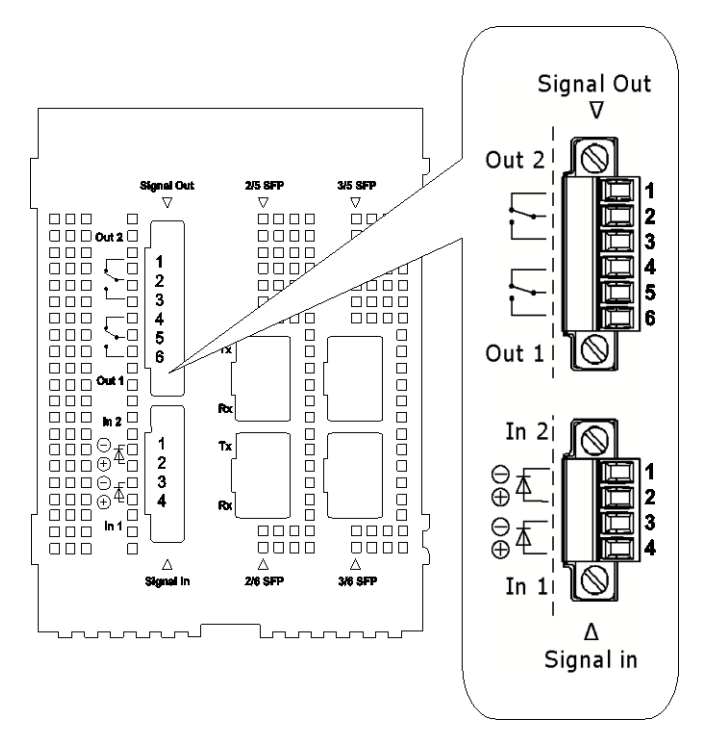

## Figure 1: Arrangement of the I/O contacts at the bottom of the switch case

The Input Ports are specified as:

- 2x 2-pole monitoring ports, screw connection
- potential-free input, unshielded
- for connecting signal sources via opto-coupler (cable length: max. 3 m)

The **Output Ports** are specified as:

- 2x 3-pole relay connector
- potential-free output, screw connection, unshielded
- for connecting external monitoring devices (cable length: max. 3 m)

#### Note:

For a complete description of I/O port positions and LED signal codes on the front panel please refer to the Quick Installation Guide delivered with the respective MICROSENS G6 Industrial Switch.

## **1.1.1** Alarm Input Ports (Signal In)

The contacts at the Alarm Input Ports require active signaling. A simple external circuit may be required as shown in the schematic.

Physically, the Alarm Input ports consist of two opto-couplers which are used to decouple the external circuit from the internally used operating power.

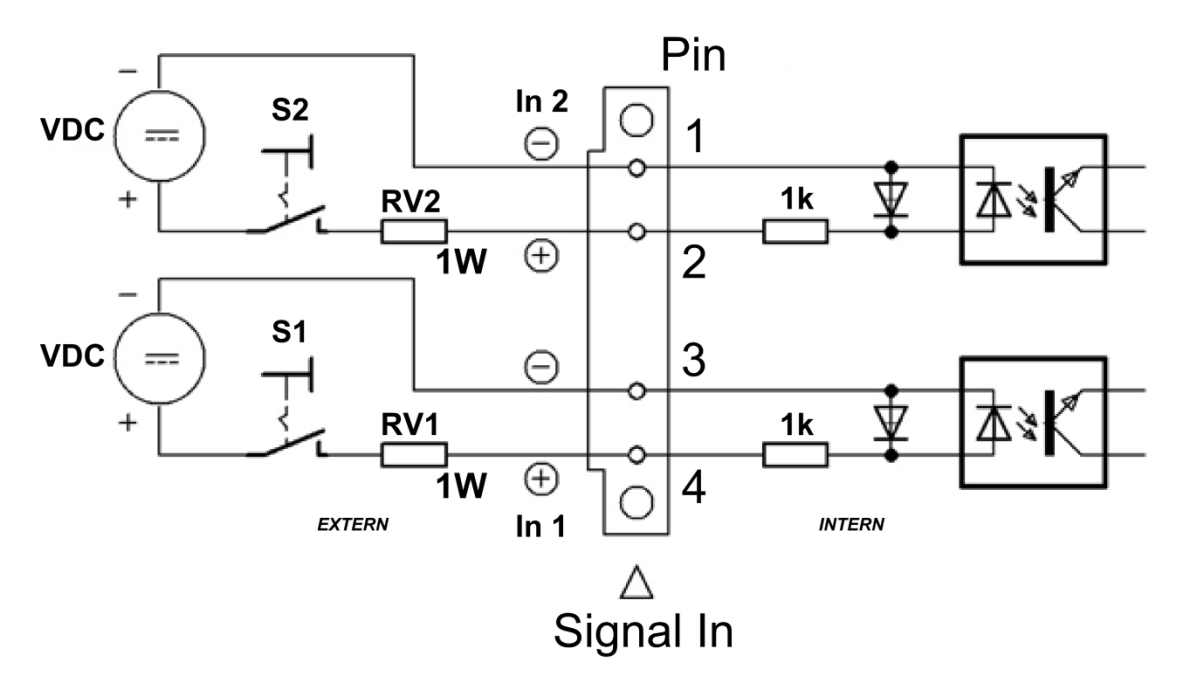

Figure 2: Proper wiring of the Alarm Input Ports

An opto-coupler contains an LED whose light emission is used to control a transistor. An LED must be operated with DC power. To limit the electrical current flow through the LED, each LED requires a series resistor  $\mathbf{RV}n$ . The resistors value depends on the voltage level applied (Figure 2).

Select the value of the resistors RV1 and RV2 according to the following table:

| VDC Range | 3-12V                            | 12-15V  | 15-24V   | 24-36V   | 36-48V   | 48-59V   |  |
|-----------|----------------------------------|---------|----------|----------|----------|----------|--|
| RV1, RV2  | 0 Ohm                            | 300 Ohm | 1200 Ohm | 2400 Ohm | 3600 Ohm | 4700 Ohm |  |
|           | Resistor power rating: $\geq 1W$ |         |          |          |          |          |  |

#### Table 1: Relationship between range of DC input voltage and resistor values

ATTENTION: Max. rating = 57VDC / 25mA

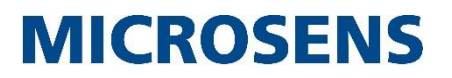

#### Note:

For each input port it is possible to (pre-)define whether the alarm condition is a physically low or high voltage (see also section "2.4 Hints for advanced CLI users"). Due to the respective configuration either a 'High' or a 'Low' input signal can cause an alarm. Therefore, an input signal 'High' does not necessarily mean that the logical status at the Input Port is an 'active alarm state' ('Active Alarm State' = True).

Upon change of an input signal, an internal event is generated. This event may be used to trigger a microScript as explained in the following section.

Thus it is possible to start any user defined action via the input contacts. This may include special trap handling, shutdown of certain functions to safeguard against manipulation (door contact) or perhaps to switch to lower port speed.

| Color             | Indication                                                                                                    |
|-------------------|----------------------------------------------------------------------------------------------------|
| Off               | Caption of Input Signals is disabled                                                                                           |
| Green             | Input is logically in normal condition.                                                                                        |
| Red<br>(blinking) | Input is logically in alarm condition<br>Blinking is used when the signal_mode is configured to any of the two blink<br>modes. |

For *Signal In*, there are 2 LEDs on the front panel, each is associated with one input.

## Table 2: Interpretation of Front Panel LED colours related to Signal In

## **1.1.2 Alarm Output Ports (Signal Out)**

Physically, the Alarm Output Ports consist of two relays under software control. For safety reason the relays are designed to only be operated under low voltage.

There is a *normally closed* and a *normally open* contact and a *common contact* for each relay (Figure 1). The following tables define the logical and the electrical behaviour of both output ports:

| Logical State | Signal Out 1              | Signal Out 2              |
|---------------|---------------------------|---------------------------|
| DISABLED, OFF | 4-5 (short)<br>5-6 (open) | 1-2 (short)<br>2-3 (open) |
| ON            | 4-5 (open)<br>5-6 (short) | 1-2 (open)<br>2-3 (short) |

## Table 3: Relationship between logical state and electrical behavior of Signal Out

**ATTENTION:** Max. rating = **57 AC or DC / 1A**.

Just like the input pins the alarm relays operation can be configured by script.

The relays of the Alarm Output Ports can be configured to switch under the following conditions (see also section "2.4 Hints for advanced CLI users"):

- If operating power is present.
- If a redundant power supply fails.
- If the units temperature behaviour impends to exceed a limit.
- Manually On or Off.
- Under script/app control (user programmable).

The relays may be set to blink mode. In this case the relays will, when an error condition needs to be indicated, blink with approx 1Hz.

There are 2 LEDs on the front panel, each associated with one relay.

| Color             | Indication                                                                                                    |
|-------------------|----------------------------------------------------------------------------------------------------|
| Off               | Output is disabled                                                                                                    |
| Green             | Output is in normal condition. The configured alarm condition is not present.                                                                                                  |
|                   | <b>Note:</b><br>When relay is configured to "ON_WHILE_RUNNING" the LED will indicate green, even though the relay is actually activated, since this is not an error condition. |
| Red<br>(blinking) | Output is in alarm condition.<br>Blinking is used when the "signal_mode" is configured to any of the two blink<br>modes.                                                       |

#### Table 4: Interpretation of Front Panel LEDs colours related to Signal Out

## **1.2 MICROSENS microScript**

The script language MICROSENS microScript enables the user to expand the switch functionality according to his demands without changing the systems firmware.

Basically a simple script can store a value for every parameter of the switch directly. Thus it is possible to use a script file to back up a switches configuration or to configure several identical switches with the same parameter settings easily.

With using variables and conditional expressions it is possible to realize comprehensive and flexible configurations, i.e., depending on the I/O ports input states.

#### Note:

Users with no or little experience in using the command line interface are strongly recommended to use the switches web interface for script management. The next chapter shows how to use scripts with the Web Manager primarily and only gives short references to the respective CLI parameters.

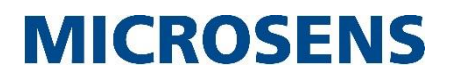

# 2 Working with MICROSENS microScript

Utilization of microScript files follows these steps:

- 1. Create a microScript file
- 2. Upload the script file to the switch
- 3. Assign the script to the respective event
- 4. Configure the events

# 2.1 Create a microScript file

MICROSENS microScript files are simple text files which can be created and edited with a standard text editor (e.g. Notepad).

#### Note:

Script files use UNIX-style line termination (LF). When editing and downloading scripts from a Windows environment, please use an editor program or tool to convert Windows-style line termination (CR+LF) to UNIX compatible line termination.

Save these script files locally either as a microScript file with the extension .ms or as a simple text file with the extension .txt. MICROSENS switches are able to cope with both file types.

## 2.1.1 Example 1

The following script activates the PoE function on port 2/1 when input 1 reports itself "active". Line numbers only serve as information and are not to be used in the script.

```
1
    Device.Hardware.io signal status.input 1 alarm active %
2
    :if V0 = True
3
     : print "Input 1 is active -> turning on output 1"
    Device.POE.config[2/1].mode = AUTOMATIC
4
5
    :else
6
     : print "Input 1 is off -> turning off output 1"
7
    Device.POE.config[2/1].mode = DISABLED
8
     :endif
```

• 1 Device.Hardware.io\_signal\_status.input\_1\_alarm\_active % The script reads the state of input 1. This value either contains the state "True" for an active port or "False" for an inactive port.

```
    2 :if V0 = True
        If input 1 is active due to a prior signal change it contains "True" and the script continues on line 3.
        If input 1 is not active due to a prior signal change it contains "False" and the script continues on line 5.
```

- 3 : print "Input 1 is active -> turning on output 1" The script displays the message "Input 1 is active -> turning on output 1" on the screen.
- **4** Device.POE.config[2/1].mode = AUTOMATIC The script sets the PoE parameter on port 2/1 to "AUTOMATIC". Now this port supplies connected devices over PoE. The script continues on line 8.
- 5 :else
   With an inactive input 1 (state "False") the script skips lines 3 and 4 and continues on line 6.
- 6 : print "Input 1 is off -> turning off output 1"
   The script displays the message "Input 1 is off -> turning off output 1" on the screen.
- 7 Device.POE.config[2/1].mode = DISABLED The script sets the PoE parameter on port 2/1 to "DISABLED". Now this port does not supply connected devices over PoE anymore.
- 8 :endif End of script.

#### Note:

Please keep in mind that due to the respective configuration either a high or a low input signal can cause an alarm. Therefore an input signal "high" does not mean necessarily the input is in an active alarm state (state = True).

## 2.1.2 Example 2

The following script configures the IP address of the switch depending on the signal levels of input 1 and 2. Line numbers only serve as information and are not to be used in the script.

```
1
    :var $S1
2
     :var $S2
3
    Device.Hardware.io signal status.input 1 alarm active %
4
    :set $S1=V0
5
    Device.Hardware.io signal status.input 2 alarm active %
6
    :set $S2=V0
7
    :if $S1 = True
    : if $S2 = False
8
9
           Device.IP.v4 config.dhcp mode = DISABLED
10
           Device.IP.v4 config.static device ip = 192.168.40.244
11
        endif
    :
12
     : if $S2 = True
13
           Device.IP.v4 config.dhcp mode = DISABLED
14
           Device.IP.v4 config.static device ip = 192.168.50.244
    :
15
        endif
16
    :endif
17
    :if $S1 = False
18
    : if $S2 = False
           Device.IP.v4 config.dhcp mode = DISABLED
19
20
           Device.IP.v4 config.static device ip = 192.168.20.244
21
    :
        endif
22
        if \$S2 = True
    :
23
           Device.IP.v4 config.dhcp mode = DISABLED
24
           Device.IP.v4 config.static device ip = 192.168.30.244
25
    :
       endif
26
     :endif
     1
         :var $S1
     2
         :var $S2
     The script defines two variables "$S1" and "$S2".
     3
         Device.Hardware.io signal status.input 1 alarm active %
  .
     4
         :set $S1=V0
     5
         Device.Hardware.io signal status.input 2 alarm active %
         :set $S2=V0
     6
     It reads the states of the input ports and assigns the specific states ("True" or
     "False") to the respective variable "$S1" and "$S2".
          :if $S1 = True
     7
     8
         : if $S2 = False
     9
               Device.IP.v4_config.dhcp_mode = DISABLED
     10
               Device.IP.v4 config.static device ip = 192.168.40.244
     11
         :
             endif
     12 : if $S2 = True
               Device.IP.v4_config.dhcp_mode = DISABLED
     13
     14
               Device.IP.v4 config.static device ip = 192.168.50.244
     15
             endif
         :
     16 :endif
```

In nested conditional expressions the script assigns a specific IP address to the switch depending on the respective input signals. The DHCP mode is disabled on all possible input states. Lines 17 to 26 correspond to lines 7 to 16.

# 2.2 Upload the script file to the switch

- 1. Start the Web Manager and open the menu "Scripting" and change to the tab "CLI scripts".
- 2. In the section "HTTP(S) Upload via Web Manager" click on "Browse" and choose the respective microScript file ("<script\_name>.ms" or "<script\_name>.txt"). Confirm the dialog with "Open". The file name appears in the parameter column.

| HTTP(s) Upload via Web Manager |                      |        |  |  |  |  |
|--------------------------------|----------------------|--------|--|--|--|--|
|                                | Parameter start      |        |  |  |  |  |
| Script to upload               | Browse io_script.txt | Upload |  |  |  |  |

3. Click on "Upload" to upload the script file into the switch. The scripts file name appears in section "List of available CLI Scripts".

| List of available CLI Scripts                                   |              |                         |           |                    |  |  |
|-----------------------------------------------------------------|--------------|-------------------------|-----------|--------------------|--|--|
| Name 🗸                                                          | Size (Bytes) | $\nabla \bigtriangleup$ | Time      | $\bigtriangledown$ |  |  |
| io_script.txt                                                   | 268          |                         | 2015-10-0 | 6 11:24:42         |  |  |
| int: Use Left-Click to edit and Right-Click for local download. |              |                         |           |                    |  |  |
| refresh                                                         |              |                         |           |                    |  |  |

#### Note:

To edit the script with Web Manager click on it with the left mouse button for loading it into the editor section "Selected CLI Script: <file name>".

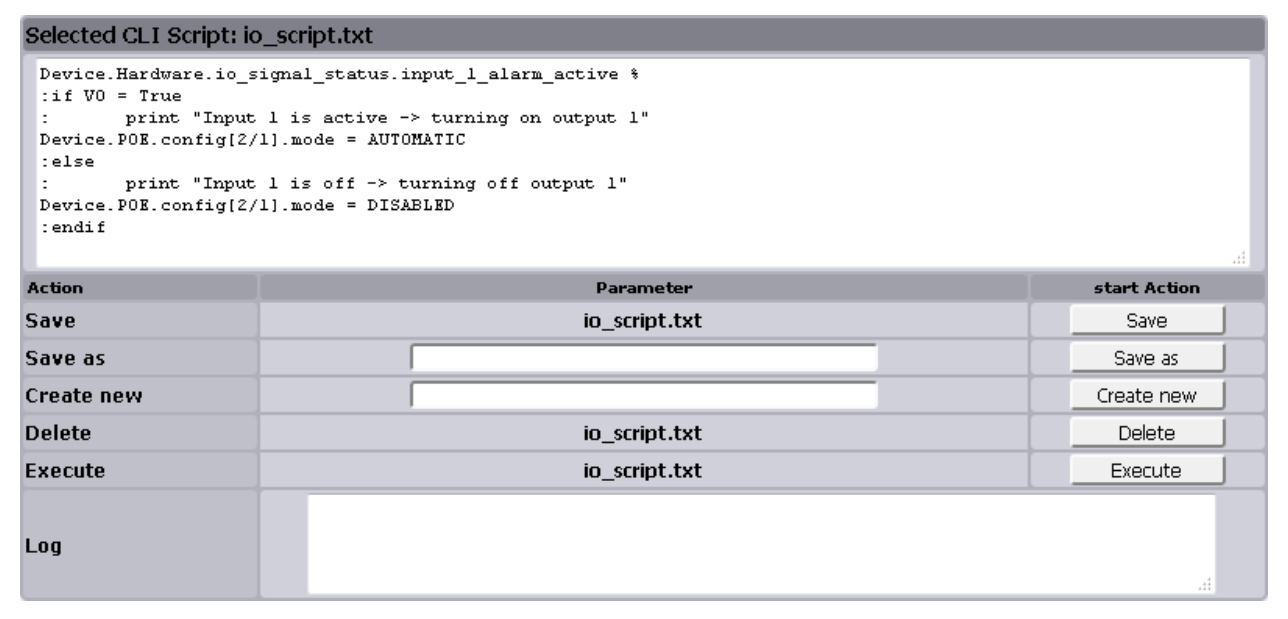

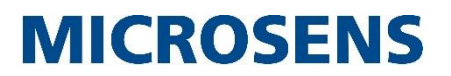

# 2.3 Assign the script to the respective event

To make specific events trigger the script, you have to assign these events to the script.

- 1. Open the menu "Events" and scroll down to the entries "INPUT\_SIGNAL\_NORMAL" and "INPUT\_SIGNAL\_ACTIVATED"
- 2. In the field "CLI script" enter the file name of the script file you have uploaded before.

| BUTTON_PRESSED                                                                                                    | J                                                                                         | system               | info               | Unit            |        | info        | •           |          |
|----------------------------------------------------------------------------------------------------|-------------------------------------------------------------------------------------------|----------------------|--------------------|-----------------|--------|-------------|-------------|----------|
| Syslog Message:                                                                                                    |                                                                                           | System buttor        | n \$button\$ press | ed for \$time\$ | ms.    |             |             |          |
| CLI script:                                                                                                    |                                                                                           |                      |                    |                 |        |             |             |          |
| INPUT_SIGNAL_NORMAL                                                                                                    |                                                                                           | signals              | positive           | Unit            |        | info        | •           | <b>V</b> |
| Syslog Message:                                                                                                    | External input signal \$si                                                                | gnal_id\$ (\$signal_ | _name\$) has bee   | n deactivated   | and re | turned to i | normal stat | е,       |
| CLI script:                                                                                                    |                                                                                           |                      | io_script.txt      |                 |        |             |             |          |
| INPUT_SIGNAL_ACTIVATED                                                                                                    |                                                                                           | signals              | negative           | Unit            |        | notice      | -           | <b>V</b> |
| Syslog Message:                                                                                                    | Syslog Message: External input signal \$signal_id\$ (\$signal_name\$) has been activated. |                      |                    |                 |        |             |             |          |
| CLI script:                                                                                                    |                                                                                           |                      | io_script.txt      |                 |        |             |             |          |
| OUTPUT_RELAY_NORMAL                                                                                                    |                                                                                           | signals              | positive           | Unit            |        | info        | •           | <b>V</b> |
| Syslog Message: Relay output signal \$signal_id\$ (\$signal_name\$) has been deactivated and returned to normal state due to \$signal_re |                                                                                           |                      |                    |                 |        |             |             |          |
| CLI covintu                                                                                                    |                                                                                           |                      |                    |                 |        |             |             |          |

The appropriate CLI commands are:

- Management.Event.event\_list[INPUT\_SIGNAL\_NORMAL].cli\_script io\_script.txt
- Management.Event.event\_list[INPUT\_SIGNAL\_ACTIVATED].cli\_script io\_script.txt
- 3. Click "apply to running configuration" to finish the appliance of a MICROSENS microScript. A signal change on an input port now triggers the respective script.

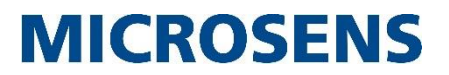

# 2.4 Hints for advanced CLI users

The value of the **input signal** can be monitored via the management system.

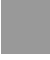

device.hardware.io\_signal\_status.

For each input it is possible to define whether the alarm condition is physically a low or a high voltage. Upon change of an input signal, an internal event is generated. This event can be forwarded via SNMP or Syslog to any desired manager. Additionally, each signal change may be used to trigger a script/app.Thus it is possible to start any user defined action through the input contacts. This may include special trap handling, shutdown of certain functions to saveguard against manipulation (door contact) or perhaps to switch to lower port speed.

The relays of the **Alarm Output Port** can be configured to switch under various conditions For details please refer to section "1.1.2 Alarm Output Ports (Signal Out)" and to the parameter description following

device.hardware.io\_signal\_config.

#### Application Note

Leveraging General Purpose I/O Ports with microScript

# **MICROSENS**

# Disclaimer

All information in this document is provided 'as is' and subject to change without notice. MICROSENS GmbH & Co. KG disclaims any liability for the correctness, completeness or quality of the information provided, fitness for a particular purpose or consecutive damage. Any product names mentioned herein may be trademarks and/or registered trademarks of their respective companies

 $\odot$ 2015 MICROSENS GmbH & Co. KG, Küferstr. 16, 59067 Hamm, Germany. All rights reserved. This document in whole or in part may not be duplicated, reproduced, stored or retransmitted without prior written permission of MICROSENS GmbH & Co. KG.

Document ID: AN-15002\_2015-11-05